## **Tutorial for User Registration on DISHTAVO Portal**

## <u>Step 1:</u>

Go to **DISHTAVO** Homepage and click on the **Faculty Login** as shown in the image.

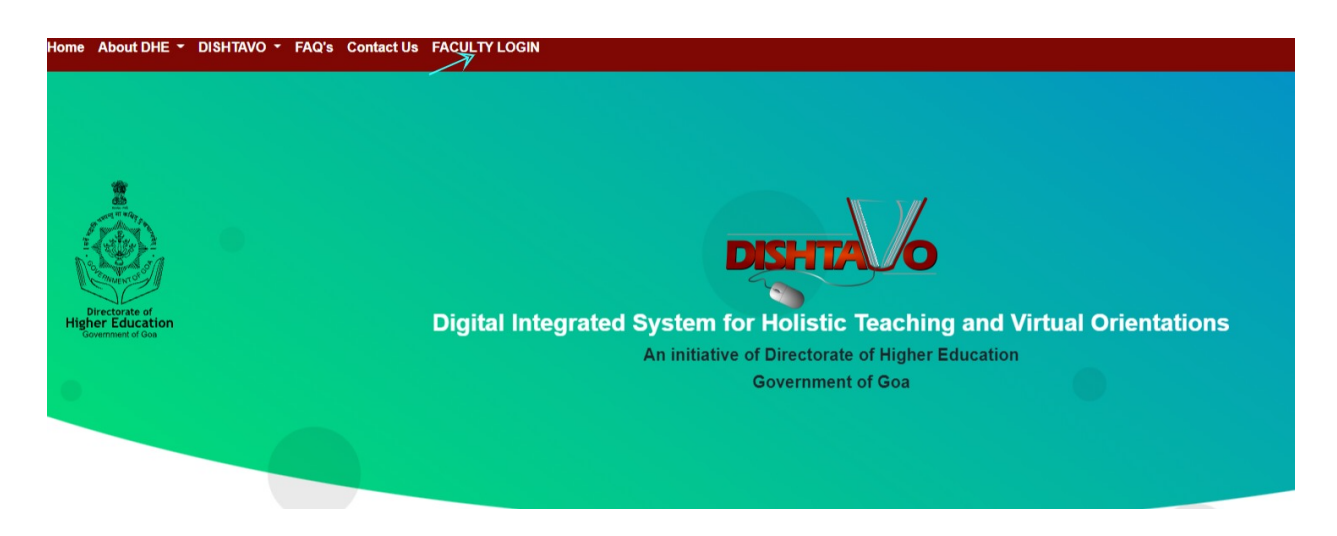

<u>Step 2:</u> Click on <u>New User?Register Here.</u> You will be redirected to the registration page.

| G   | 120                           |  |
|-----|-------------------------------|--|
| Emi | ail ID                        |  |
| Pas | sword                         |  |
|     |                               |  |
|     | Login                         |  |
| New | Login<br>User? Register Here. |  |

## <u>Step 3:</u>

To register we need the following details like salutation,first name,last name,college , designation,type of appointment, email address , mobile number and From Date. Also, **Read the following instructions to know more** to understand about the From Date.

| Sign Up                                                                                                    |  |
|----------------------------------------------------------------------------------------------------|--|
| User Role                                                                                                    |  |
| Faculty                                                                                                    |  |
| Salutation                                                                                                    |  |
| select                                                                                                    |  |
| First Name                                                                                                    |  |
| Type your name here.                                                                                                    |  |
| Last Name                                                                                                    |  |
| Type your name here.                                                                                                    |  |
| College                                                                                                    |  |
| Select College                                                                                                    |  |
| Designation                                                                                                    |  |
| Select Designation                                                                                                    |  |
|                                                                                                    |  |
| Type of Appointment                                                                                                    |  |
| Type of Appointment Select type of Appointment                                                                                                    |  |
| Type of Appointment Select type of Appointment Date of Joining or Change in College/Type of Appointment/Designation(**Recent Applicable only)                                                                                                    |  |
| Type of Appointment Select type of Appointment Date of Joining or Change in College/Type of Appointment/Designation(**Recent Applicable only) Read the following Instructions to know more.                                                                                                    |  |
| Type of Appointment<br>Select type of Appointment<br>Date of Joining or Change in College/Type of Appointment/Designation(**Recent Applicable only)<br>Read the following instructions to know more.<br>Email Address                                                                                                   |  |
| Type of Appointment Select type of Appointment Date of Joining or Change in College/Type of Appointment/Designation(**Recent Applicable only) Read the following instructions to know more. Email Address name@example.com                                                                                              |  |
| Type of Appointment Select type of Appointment Date of Joining or Change in College/Type of Appointment/Designation(**Recent Applicable only) Read the following Instructions to know more. Email Address mane@example.com Mobile Number                                                                                |  |
| Type of Appointment Select type of Appointment Date of Joining or Change in College/Type of Appointment/Designation(**Recent Applicable only) Read the following instructions to know more Email Address mane@example.com Mobile Number                                                                                 |  |
| Type of Appointment           Select type of Appointment           Date of Joining or Change in College/Type of Appointment/Designation(**Recent Applicable only)           Read the following Instructions to know more.           Email Address           man@@example.com           Mobile Number           Password |  |
| Type of Appointment           Select type of Appointment           Date of Joining or Change in College/Type of Appointment/Designation(**Recent Applicable only)           Read the following Instructions to know more           Email Address           mame@example.com           Mobile Number           Password  |  |

## <u>Step 4:</u>

Once you click on the **<u>Read the following instructions to know more</u>**, kindly read the instructions and click on I agree and Proceed.

|                                    | _                                                                                                    |   |  |
|------------------------------------|----------------------------------------------------------------------------------------------------|---|--|
| Salutation<br>select<br>First Name | Date of Joining of Current College<br>You should Input this date as the Date on which you have joined<br>the Current College. | • |  |
|                                    | OR                                                                                                    |   |  |
| Last Name                          | Date of Change in Type of Appointment.<br>If you recently had change in Type of Appointment then,Enter this<br>date.          |   |  |
| Type your name here.               | 0.0                                                                                                    |   |  |
| College                            | OR .                                                                                                    |   |  |
| Select College                     | Date of Change in Designation.<br>If you recently had change in Designation then,Enter this date.                             | • |  |
| Designation                        |                                                                                                    |   |  |
| Select Designation                 | I Agree to give Correct Information.                                                                                          | • |  |
| Type of Appointment                |                                                                                                    |   |  |
| Select type of Appointment         | Proceed                                                                                                    | • |  |
| Date of Joining or Change in Colle | ge/Type of Appointment/Designation(**Recent Applicable only)                                                                  |   |  |
| Read the following Instructions to | know more.                                                                                                    |   |  |
| Email Address                      |                                                                                                    |   |  |
| name@example.com                   |                                                                                                    |   |  |
| Mobile Number                      |                                                                                                    |   |  |
|                                    |                                                                                                    |   |  |
| Password                           |                                                                                                    |   |  |
|                                    |                                                                                                    |   |  |
| Confirm Password                   |                                                                                                    |   |  |
|                                    |                                                                                                    |   |  |
|                                    |                                                                                                    |   |  |
|                                    |                                                                                                    |   |  |

Here, the brief guidelines are given on how to choose From Date..

- a. Regular Faculties should enter the From Date as the date of appointment/joining in the current college.
- b. Faculties who are on Contract Basis and Lecture Basis have to enter the From Date as the date of appointment for the current academic year in that particular college.
- c. If the faculties on lecture basis are working with two colleges simultaneously for a particular academic year, they should register only once and choose only one college of preference\*.

\*The college chosen will be the one that will appear in the certificate that would be generated on DISHTAVO Portal.Also,the duty report of these faculties will be sent to the college mentioned.

| Sign Up                                                                           |                                                                         |  |
|-----------------------------------------------------------------------------------|-------------------------------------------------------------------------|--|
| User Role                                                                         |                                                                         |  |
| Faculty                                                                           |                                                                         |  |
| Salutation                                                                        |                                                                         |  |
| Dr.                                                                               |                                                                         |  |
| First Name                                                                        |                                                                         |  |
| jhon                                                                              |                                                                         |  |
| Last Name                                                                         |                                                                         |  |
| menezes                                                                           |                                                                         |  |
| College                                                                           |                                                                         |  |
| Government College of                                                             | Arts, Science & Commerce, Khandola, Marcela - Goa                       |  |
| Designation                                                                       |                                                                         |  |
| Professor                                                                         |                                                                         |  |
| Type of Appointment                                                               |                                                                         |  |
| Regular                                                                           |                                                                         |  |
| Date of Joining or Chan<br>From<br>03-01-2018                                     | ge in College/Type of Appointment/Designation(**Recent Applicable only) |  |
| Read the following Inst                                                           | ructions to know more.                                                  |  |
|                                                                                   |                                                                         |  |
| jhon@gmail.com                                                                    |                                                                         |  |
| jhon@gmail.com<br>Mobile Number                                                   |                                                                         |  |
| jhon@gmail.com<br>Mobile Number<br>88888888888                                    |                                                                         |  |
| jhon@gmail.com<br>Mobile Number<br>88888888888<br>Password                        |                                                                         |  |
| jhon@gmail.com<br>Mobile Number<br>8888888888<br>Password                         |                                                                         |  |
| jhon@gmail.com<br>Mobile Number<br>8888888888<br>Password<br><br>Confirm Password |                                                                         |  |
| jhon@gmail.com<br>Mobile Number<br>889888888<br>Password<br>Confirm Password<br>  |                                                                         |  |

Step 4:

\_\_\_\_

Once you enter all the details you will get a button asking to request OTP. Enter the OTP received on your phone and you will be registered on the DISHTAVO portal.